## Procedura Iscrizioni da Database

1) Accedi alla tua area riservata dal seguente link

https://www.cloud32.it/GESAR/?c=5pCtdiRYUwXNEU3ek0DioJk8z

Username è la mail messa in fase di iscrizione Password ricevuta tramite mail da <u>noreply@teamsystem.com</u>

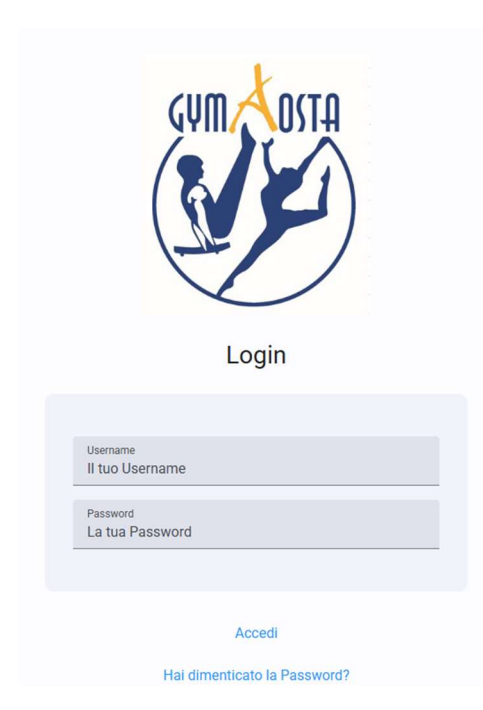

2) Clicca su CORSI/EVENTI

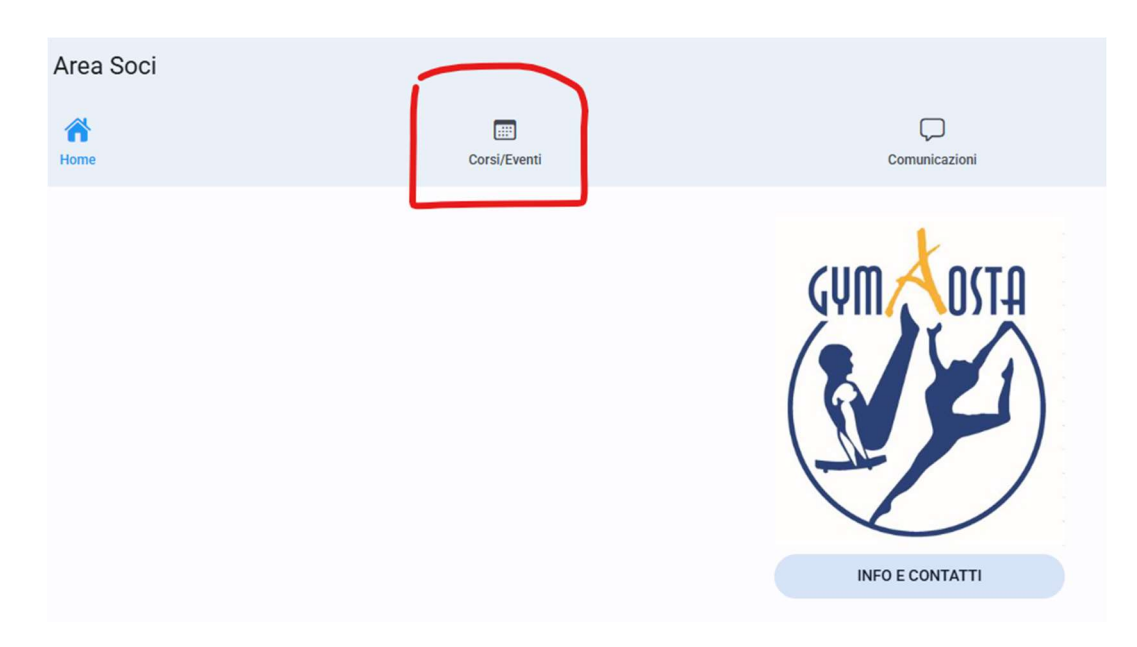

# 3) Clicca su Elenco Corsi/Eventi

| 🕫 Corsi/Eventi                 |                          |            |
|--------------------------------|--------------------------|------------|
| Home                           | EEE<br>Corsi/Eventi      | Ç<br>Comun |
| Elenco Corsi/Eventi            |                          |            |
| In questa sezione troverai i o | corsi/eventi disponibili |            |

4) Clicca sul corso a cui vuoi partecipare

| Elenco Corsi/Eventi                                   |  |  |
|-------------------------------------------------------|--|--|
| In questa sezione troverai i corsi/eventi disponibili |  |  |
| Elenco corsi/eventi                                   |  |  |
| Q Ricerca                                             |  |  |
| 01 BABY GYM ESTATE AOSTA<br>Corso avviamento          |  |  |
| 02 BABY ESTATE VALDIGNE<br>Corso avviamento           |  |  |
| 03 RITMICA ESTATE AOSTA<br>Corso avviamento           |  |  |
| 04 ARTISTICA ESTATE VILLENEUVE<br>Corso avviamento    |  |  |
| 05 ARTISTICA ESTATE VALDIGNE<br>Corso avviamento      |  |  |
| 06 CORSO ADULTI ESTATE<br>Corso adulti                |  |  |

#### 5) Clicca su iscriviti

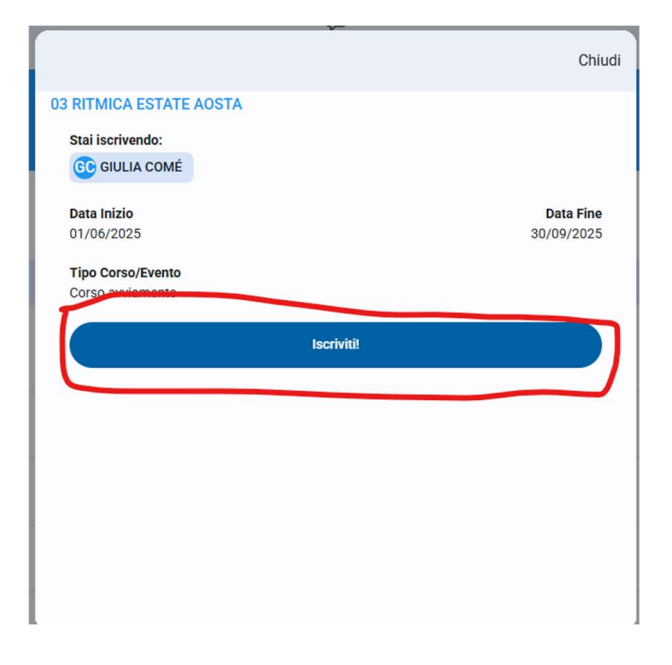

## 6) Clicca su Continua

## Contatti

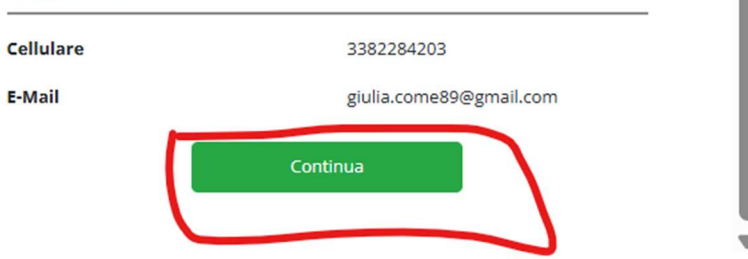

# 7) Clicca su Bonifico bancario

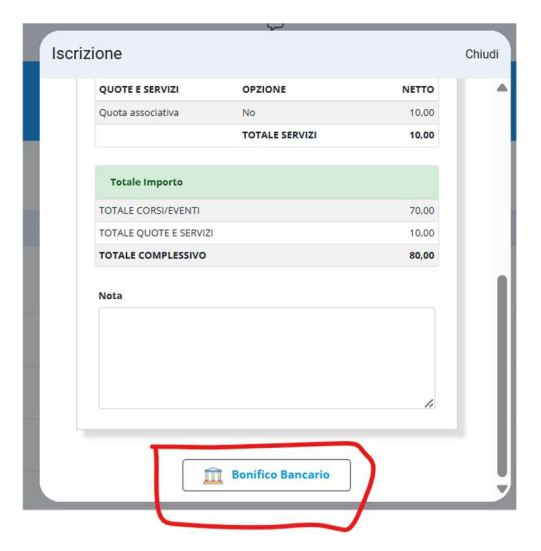

Attenzione nel riepilogo viene messa di default i 10 € di quota associativa, se iscritti nella stagione 24-25, non è necessario pagare i 10€

#### 8) Cliccare su OK

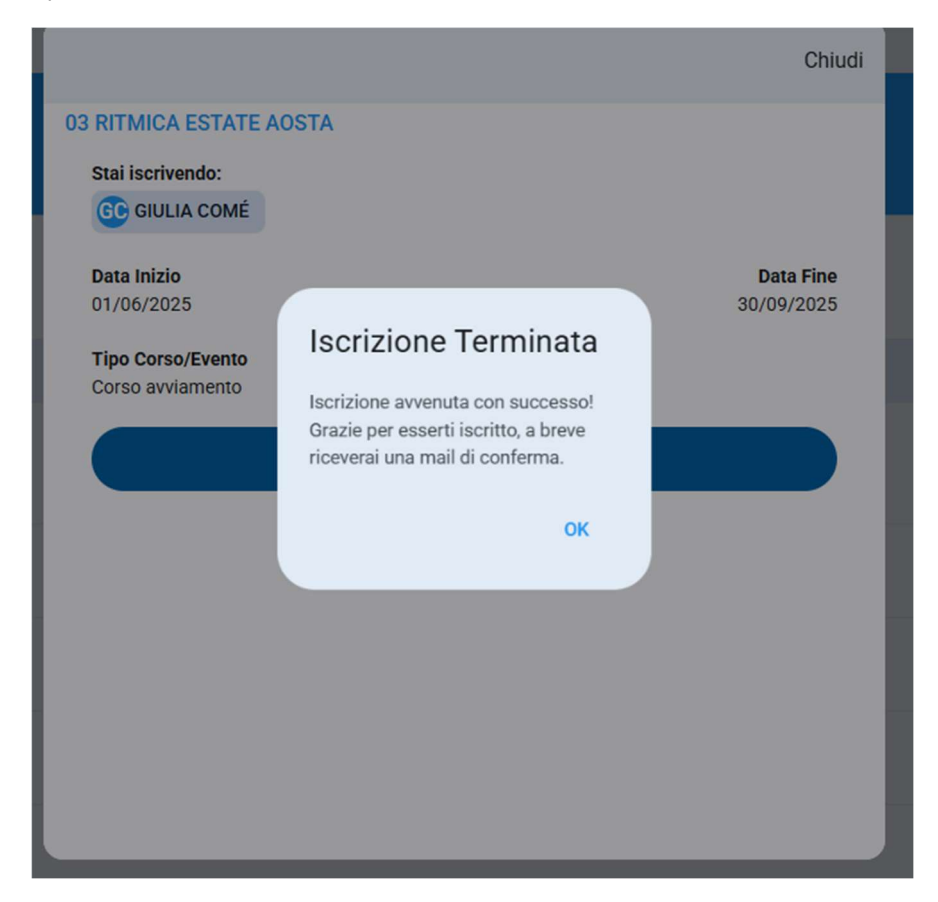

9) Si riceverà una mail di conferma, e nella sezione Corsi/eventi – le mie iscrizioni si possono vedere i corsi a cui ci si è iscritti

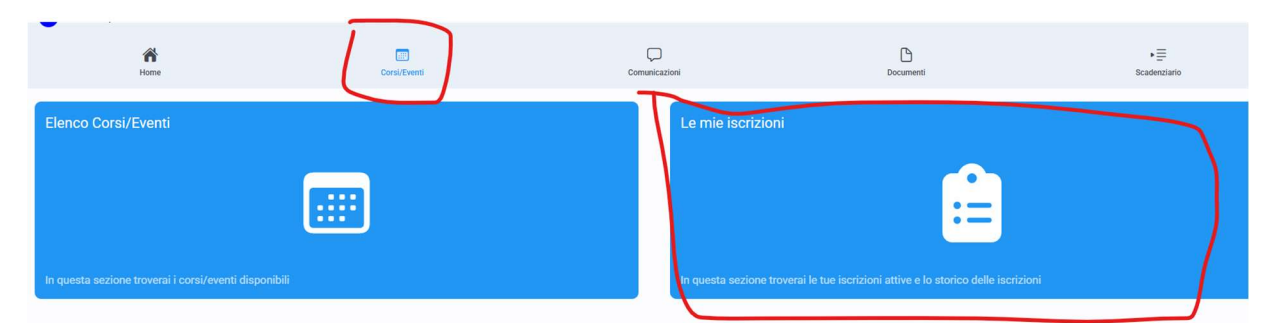

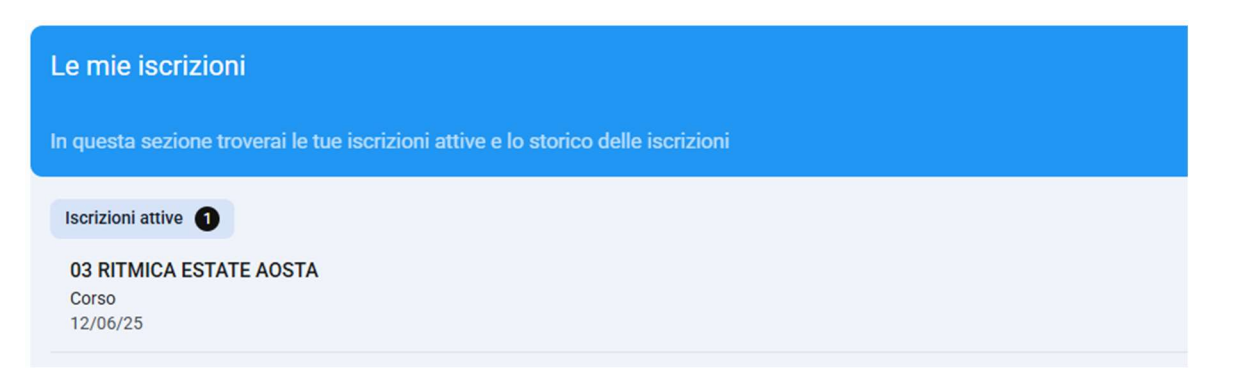

10) Il pagamento si effettua tramite classico bonifico bancario. Iban ASD GYM AOSTA IT59H030690960610000001679